سازمان امور مالیاتی کشور مانند بسیاری دیگر از نهادهای دولتی و غیردولتی جهت سرعت بخشیدن به خدمات خود و تسهیل امور برای مراجعهکنندگان، سامانه الکترونیکی ای را برای ارائه خدمات خود راه اندازی کرده است که افراد به صورت غیرحضوری می توانند در سامانه ثبت اظهارنامه مالیاتی، فرم خود را تکمیل و ثبت نمایند. در ادامه همراه ما باشید که به معرفی سامانه اظهارنامه مالیاتی و نحوه ورود، ثبت نام وارسال فرم اظهارنامه خواهیم پرداخت.

یکی از مهم ترین مراحل تکمیل اظهارنامه مالیاتی محاسبات اصولی و دقیق و در نهایت تحویل یک گزارش صحیح و بدون خطا است که به این منظور می توانید از نرم افزار حسابداری و مالیاتی طلوع پدیده کمک بگیرید.

### سامانه اظهارنامه مالياتى

سامانه الكترونيكي ثبت اظهارنامه مالياتي، به آدرس اينترنتي tax.gov.ir توسط سازمان امور مالياتي كشور راه اندازي شده است كه از طريق اين سامانه تمامي افراد حقيقي و حقوقي، موديان مالياتي، صاحبان مشاغل و... كه مشمول پرداخت ماليات هستند مي توانند فرم اظهارنامه خود را مهلت مقرر تكميل كرده و ثبت نمايند.

پس از تکمیل و ثبت الکترونیک، تمامی اظهارنامه های ثبت شده به صورت یکپارچه به سازمان امور مالیاتی کشور ارسال می شوند و در آخر با تعیین میزان مالیات امکان پرداخت آن بصورت الکترونیکی در همین سامانه وجود دارد.

# نحوه ثبت نام در سامانه اظهارنامه مالياتي

- ابتدا در مرور گر خود آدرس سایت سامانه خدمات الکترونیکی سازمان امور مالیات کشور را که gov.ir است وارد نمایید.
- در صفحه باز شده که صفحه اصلی سایت می باشد بر روی گزینه پیش ثبت نام و ثبت نام الکترونیک کلیک نمایید.

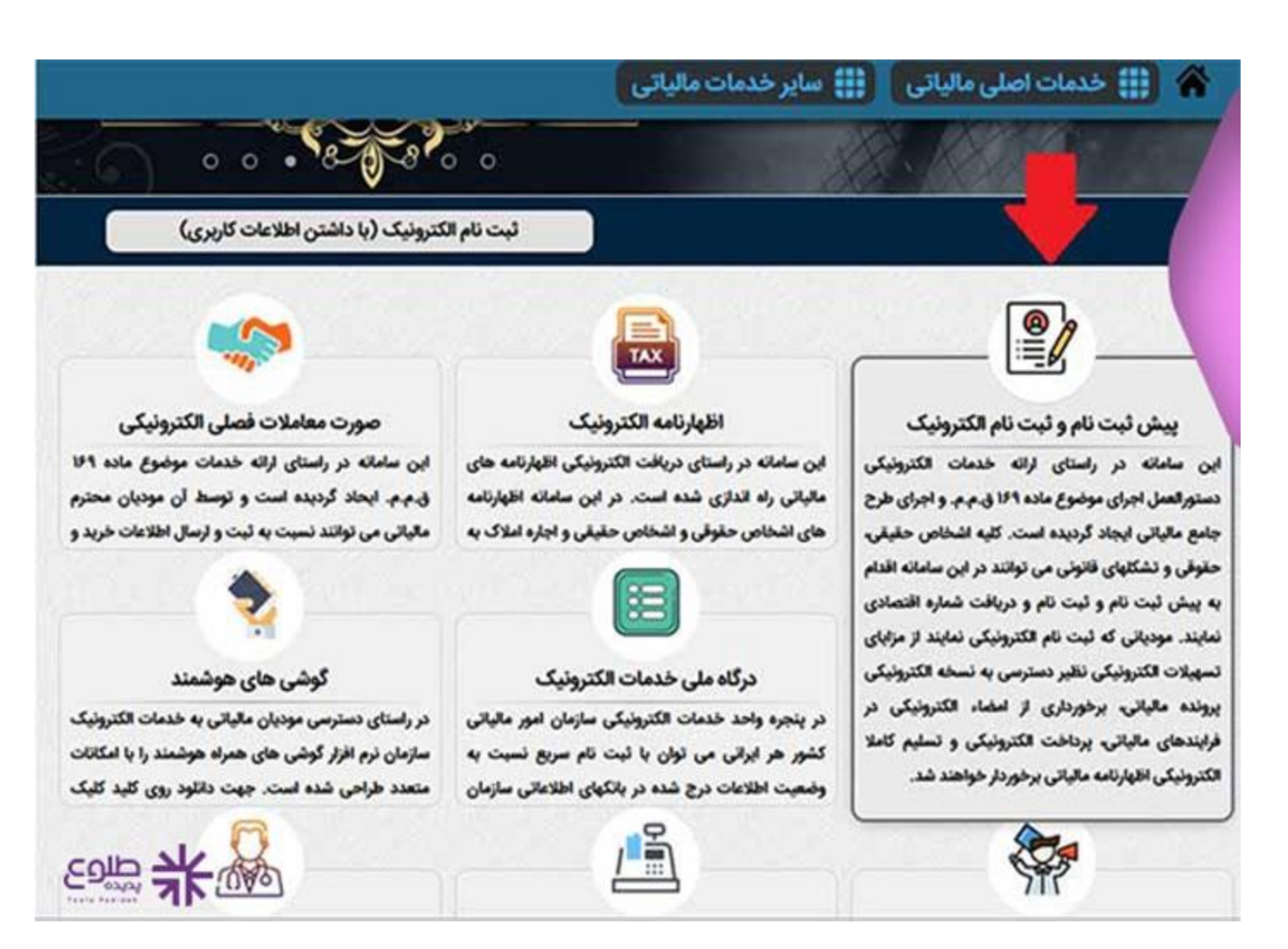

 برای ورود به قسمت ثبت نام در سامانه اظهارنامه مالیاتی در صفحه باز شده می بایست بر روی گزینه ورود به ثبت نام کلیک کنید. تیمرد: در مورد کارگاه ها و واحد های تولیدی که نوع فعالیت آنان ایجاد دفتر با فروشگاه در یک یا چند محل دیگر را اقتضاء نماید، مودی می تواند برای کلیه محل های مذکور یک ثبت نام به نشانی که به عنوان محل اصلی فعالیت اعلام می نماید ، انجام و یک فقره اظهارنامه برای کلیه درآمدهای حاصل از فعالیت های خود تسلیم نماید. در این صورت برای مودی مزبور یک ونده به نشانی که اعلام می نماید. تشکیل می شود.

لی که به صورت <mark>مشارکت مدنی</mark> اعم از قهری یا اختیاری اداره می شوند، به عنوان یک مودی در نظام مالیانی ثبت نام خواهند شد. صاحیان مشاغل مذکور مکلفند در زمان پیش ثبت اعات مورد نیاز کلیه شرکاء و نسبت سهم هر شریک را اعلام نمایند.

سمولین ثبت نام مکلفند هر گونه تغییرات از جمله انحلال، تعطیلی فعالیت، تغییر نام ، تغییر شغل، تغییر نشانی، تبدیل فعالیت انفرادی به مشارکتی و یا بالعکس ، تغییر شرکا، راختیاری یا قهری) و یا سایر موارد را <mark>حداکثر ظرف مدت دو ماه</mark> از تاریخ انجام یا وقوع تغییرات به سازمان اعلام نموده و یا ثبت نام جدیدی انجام دهند.

 صاحبان مشاغل مشمول ثبت نام مکلفند مادامی که برای آنها شماره اقتصادی جدید صادر نشده است، حسب مورد از شماره ملی، شناسه مشارکت مدنی و شماره اختصاصی اشخاص خارجی استفاده نماید.

تبصره: شناسه ملى وبرّه اشخاص حقوقي به عنوان شماره اقتصادي منظور شده و مودي مكلف است از آن در كليه معاملات خود استفاده نمايد.

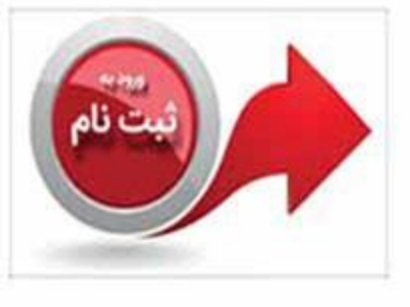

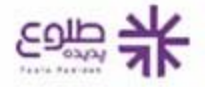

 در این مرحله باید نوع مودی کهحقیقی، حقوقی، تشکل قانونی یا تبعه خارجی است را انتخاب نمایید و سپس در فیلد بعدی شماره یا شناسه ملی و یا شماره فر اگیر را وارد نموده و پس از ورود کد امنیتی بر روی گزینه <u>ورود به</u> <u>ثبت نام</u> کلیک نمایید.

| ماره ملی و شناسه ملی خود را وارد نمایند. | ، بىش ئىت تام ھا د با ئىت تام قىلى ش | است اتحام بیش ، ثبت نام و یا ویرایش |
|------------------------------------------|--------------------------------------|-------------------------------------|
|                                          | - Gé le cé é : - le cé Orig O        | -20 £3 La ch 0-2 Laboration en      |
|                                          |                                      | مه امنیتی:                          |
| * DATA                                   | -9-A A                               |                                     |
| 40                                       |                                      |                                     |
| ACdE8A                                   |                                      |                                     |
| *                                        | حقيقى                                | وع مودى:                            |
|                                          |                                      | معاره/شناسه ملي/فراگير:             |
|                                          |                                      |                                     |

 در این مرحله برای ثبت نام جدید در سامانه در صورتیکه قبلا ثبت نامی نداشته اید می بایست بر روی گزینه پیش ثبت نام جدید کلیک نمایید. توجه داشته باشید اگر پیش تر ثبت نامی را با کد ملی خود در این سامانه داشته باشید، امکان ویرایش ثبت نام برای شما فراهم است.

| ورار سابر الاساد ودارانی<br><b>باز مار امورمالیانی کنتور</b><br>معاونت فناوری های عالیانی                                               |
|----------------------------------------------------------------------------------------------------|
| دمات اصلی مالیاتی 🛛 🏥 سایر خدمات مالیاتی                                                                                                |
| رد به سامانه پیش ثبت نام و ثبت نام                                                                                                    |
| لیست پرونده های الکترونیک مرتبط با شماره/شناسه ملی                                                                                      |
| شما صور است. با شماره با شناسه ملی خود نداشته و همچنین در شرکاء مودیان دیگر نیز حضور ندارید. جهت ثبت نام جدید روی کلید زیر کلیک نمایید. |
| پیش ثبت نام جدید حذف ثبت نام اشتباه بازگشت                                                                                              |

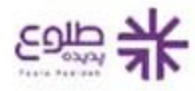

 برای ورود به بخش پیش ثبت نام جدید اطلاعاتی از قبیل نوع ثبت نام، کد پستی اقامتگاه قانونی و شماره همراه را می بایست وارد کرده و در انتها بر روی گزینه پیش ثبت نام جدید کلیک نمایید تا به قسمت ثبت نام در سامانه وارد شوید.

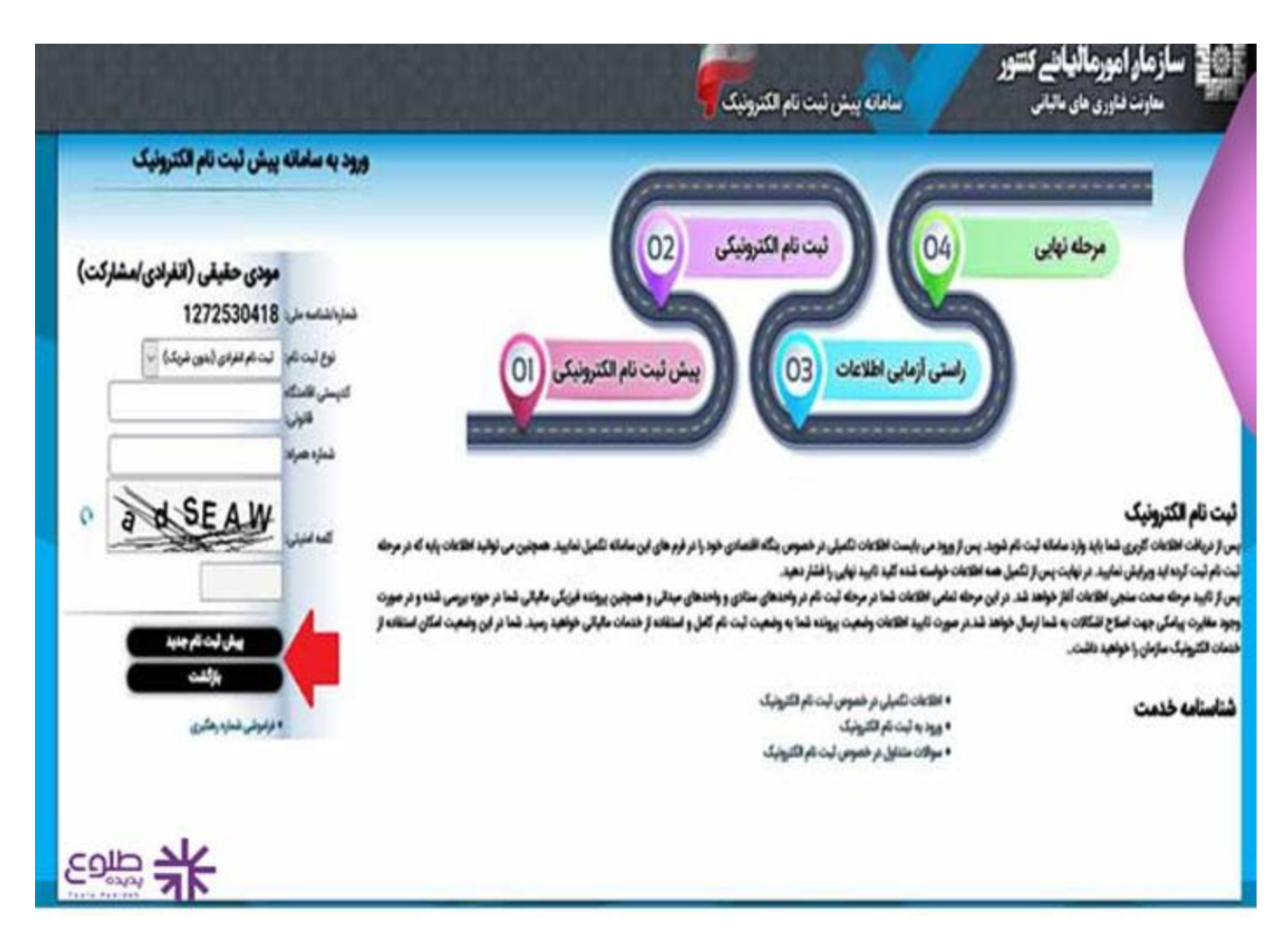

با تکمیل تمامی مراحل در این سامانه در آخر یک نام کاربری و رمز عبور اختصاصی به شما داده می شود که من بعد از طریق آن ها می توانید به سامانه اظهارنامه مالیاتی وارد شوید.

## نحوه ثبت اظهارنامه در سامانه اظهارنامه مالياتي

- ابتدا مى بايست آدرس سايت سامانه اظهار نامه مالياتى كه gov.ir مى باشد را جست و جو كرده و پس از ورود به سامانه طبق مراحلى كه در بخش قبلى توضيح داده شد ابتدا پيش ثبت نام و ثبت نام الكترونيكى را مى بايست انجام دهيد.
  - در مرحله بعد قسمتی تحت عنوان خدمات اصلی مالیاتی وجود دارد که در این بخش نوع اظهار نامه خود را باید انتخاب نمایید.
- بعد از انتخاب اظهارنامه مورد نظر در بخش مربوطه نام كاربرى و رمز عبور خود را وارد كرده و پس از ورود بايد گزينه ثبت اظهارنامه جديد انتخاب شود و بعد از آن با طى كردن مراحل پيش رو اقدام به تكميل و ثبت اظهارنامه خود در سامانه ثبت اظهارنامه مالياتى كنيد.

امكانات سايت اظهارنامه مالياتي

المایش ثبت نام و ثبت نام الکترونیکی بر ای تکمیل و ثبت اظهار نامه مالیاتی. همچنین توجه داشته باشید که بر ای استفاده از تمامی خدمات این سامانه نیاز است که حتما پیش ثبت نام در آن داشته باشید.

⁄%اظهار نامه عملرکرد حقوقی: اشخاص حقوقی پس از انجام فرایند پیش ثبت نام در سامانه وارد این بخش شده و اطلاعاتی از قبیل نام کاربری و رمز عبور خود را وارد کرده و پس از ورود در سامانه، ثبت اظهارنامه مالیاتی خود را انجام می دهند.

الطهار نامه عملركرد حقیقی: اشخاص حقیقی پس از انجام فرایند پیش ثبت نام در سامانه وارد این بخش شده و اطلاعاتی از قبیل نام كاربری و رمز عبور خود را وارد كرده و پس از ورود در سامانه، ثبت اظهارنامه مالیاتی خود را انجام می دهند.

استعلام مالیات و بدهی مالیاتی و پرداخت آن: در این سامانه خدماتی در زمینه مالیات به کاربر ان ارائه می شود که می توانند از مالیات تعیین شده و بدهی خود استعلام بگیرند و حتی به صورت آنلاین مالیات خود را پرداخت نمایند.

المنبت الكترونيكي شكايات و اعتراضات: از ديگر امكانات اين سامانه قابليت ثبت شكايت به صورت غير حضوري نسبت به ماليات تعيين شده براي اشخاص است.

استعلام گواهی پرداخت مالیات بر در آمد مشاغل خودرو 🔗

المانه پر داخت الكترونيكي ماليات تكليفي پز شكان

المشاهده صورت معاملات فصلى الكترونيك

استعلام بلوك و رديف ارزش معاملاتي

المنانى ادارات كل امور مالياتى

استعلام محصولات بخش کشاورزی معاف از برگشت ارز

الله الما خدمات ديگر

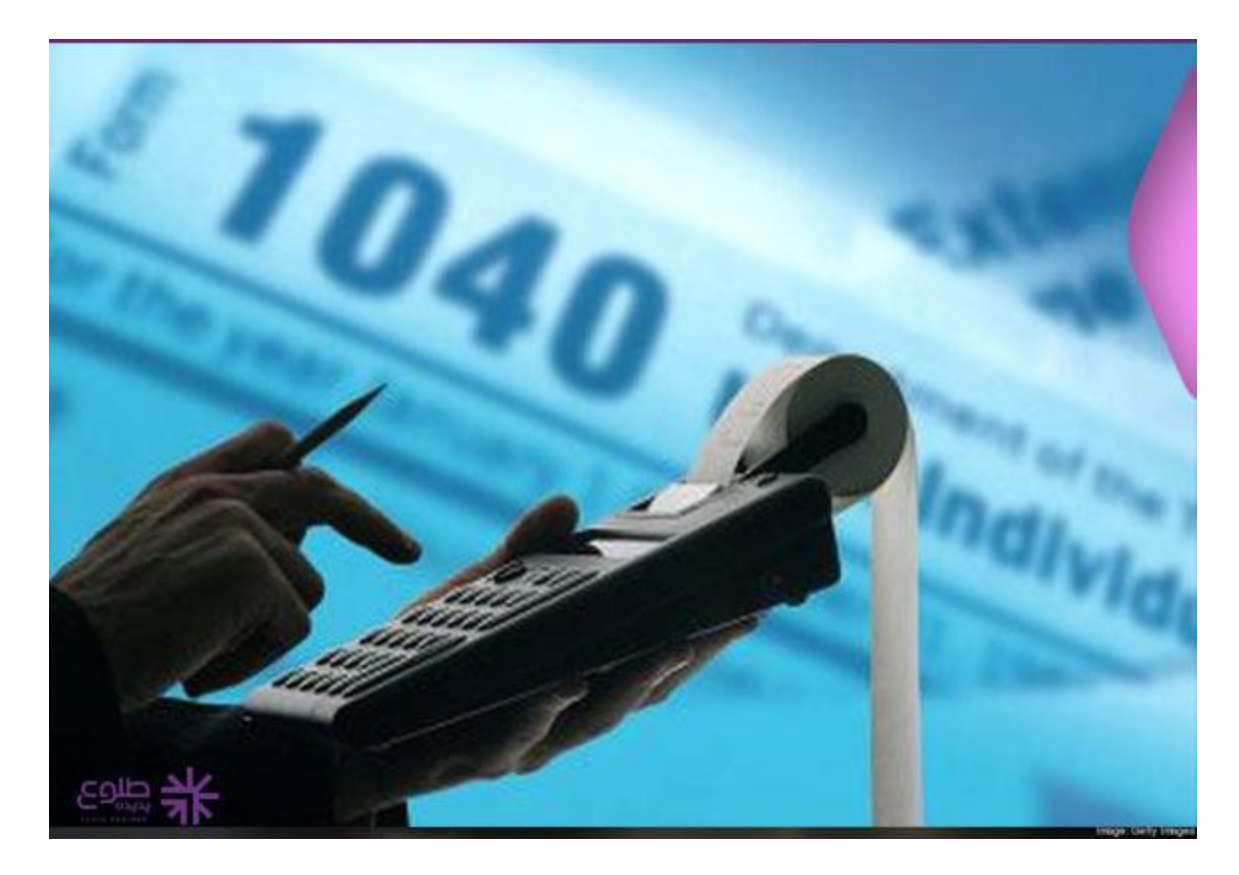

### سوالات متداول راجع به سامانه ثبت اظهارنامه مالياتي

#### رسامانه ثبت اظهارنامه مالياتی چيست؟

سامانه الكترونيكي اظهارنامه مالياتي با آدرس اينترنتي tax.gov.ir توسط سازمان امور مالياتي راه اندازي شده است كه خدماتي از جمله ثبت اظهارنامه مالياتي و ده ها خدمات ديگر را ارائه مي دهد.

#### رنحوه ثبت نام در سامانه اظهارنامه مالیاتی چگونه است؟

پس از ورود به سایت tax.gov.ir می بایست گزینه ثبت نام و پیش ثبت نام الکترونیک را انتخاب نمایید که مراحل آن به تفصیل در مقاله آورده شده است.

#### رنحوه ثبت اظهارنامه مالیاتی در سامانه چگونه است؟

ابتدا باید ثبت نام در سامانه اظهارنامه مالیاتی با آدرس اینترنتی tax.gov.ir انجام شود و سپس با نام کاربری و رمز عبور وارد پروفایل خود شده و نوع اظهارنامه مالیاتی را انتخاب کرده و مراحل را یکی پس از دیگری انجام دهید.

#### خلاصه مطلب

پرکردن فرم اظهارنامه مالیاتی نیازمند محاسبات مالی دقیق و درست است که به این منظور می توانید از نرم افزار حسابداری، مالیاتی طلوع پدیده استفاده کنید و همچنین می توایند جهت کسب مشاوره در رابطه با سامانه الکترونیکی ثبت اظهارنامه مالیاتی و مراحل آن با کارشناسان ما در تماس باشید تا این مسیر را با اطمینان خاطر در طی مدت زمان تعیین شده از سوی سازمان امور مالیاتی کشور انجام دهید. بر ای دانلود پی دی اف مقاله کلیک کنید.